# 学费缓缴系统线上申请手册

说明:

### 以下两类学生,无需提交缓缴申请:

(1) 2021年以前(不含2021年)已办理校园地国家助学贷款学生;

(2)本学年已办理国家开发银行生源地信用助学贷款且通过"助学贷款"模块录入回执信息并完成审核学生。

#### 申请流程

 电脑端:输入网址 <u>https://service.xidian.edu.cn/</u>进入 网上办事大厅,使用统一身份认证账号进行登录。
 手机端:通过西安电子科技大学企业号——D.流程服务—— 左下角"办事大厅"——进入搜索学费缓缴。

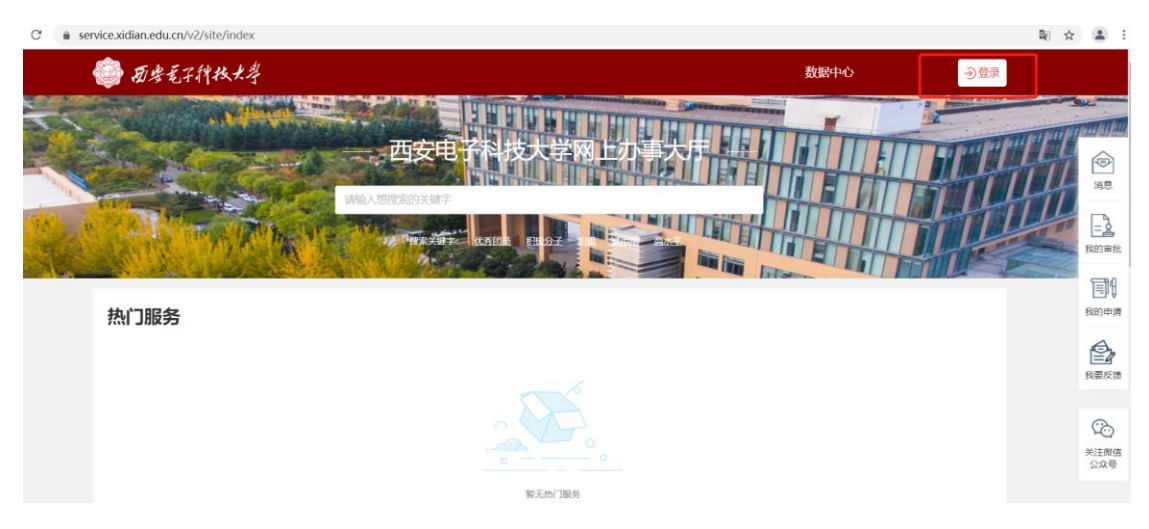

| 葡考毛子科技大考 / 统一身份认证 | 学校官网   全景VR                                 | 简体中文 🖌         |
|-------------------|---------------------------------------------|----------------|
| . 63%             |                                             |                |
|                   | 軟弓登录         动车间登录                          | and the second |
|                   |                                             |                |
|                   | □ 7天免登录                                     |                |
|                   | 登录                                          |                |
| 西安毛子科核            | ※号激活   找回                                   |                |
|                   | <ul> <li>您还可以使用以下方式登录</li> <li>○</li> </ul> |                |
|                   |                                             |                |

2. 搜索"学生学费缓缴申请表",进入表单填写界面。

| 🎯 西安毛子种枝大          | 孝                                        |                |                           | 数据中4                      | >□□□□□□□□□□□□□□□□□□□□□□□□□□□□□□□□□□□□□ |
|--------------------|------------------------------------------|----------------|---------------------------|---------------------------|----------------------------------------|
|                    | 学校(FM)<br>学校(FM)<br>存合<br>一<br>時<br>学生学者 | 四安电 子科技士<br>服务 | 学网上办事人                    |                           |                                        |
| 热门服务               |                                          |                |                           |                           |                                        |
| 会<br>西安电子科技大学华山特聘… | <b>百</b> 岁年子科技大学华山领军…                    | 款职工(国/境外)返校登   | <b>直</b><br>西安电子科技大学统一战线… | <b>尼</b><br>西安电子科技大学华山杰出… | が<br>牧工流量交更申请                          |
| 短信平台消息发送他用申请       | 企业号消息平台使用申请                              |                |                           |                           |                                        |

3. 阅读申请说明后,点击立即申请。

|                                                                       | <b>20</b> 次<br>浏览人次                                          |
|-----------------------------------------------------------------------|--------------------------------------------------------------|
|                                                                       |                                                              |
| <b>服务的门:</b> 党委研究生工作部,本科生<br>院)                                       |                                                              |
| <b>服务对象:</b> 本科生;研究生                                                  |                                                              |
| 申请说明 ** 下數論                                                           |                                                              |
|                                                                       |                                                              |
| 经济困难学生申请学费缓缴,每学年升放一次。学生本<br>.如字填报。                                    | 充用于我校家庭经;<br>本着诚信原则,女                                        |
| 经济困难、无法按期如数缴纳学费的全日制学生,已获                                              | 范围为我校家庭经;                                                    |
| 几须甲谓, 信尽符目功于入。<br>须在秋季学期开学进行困难认定, 未按时申请困难认定                           | 、助子 页款子 生九》<br>上申请学费缓缴须;                                     |
| 经济困难、无法按期如数缴纳学费的全日制学生,已获<br>无须申请,信息将自动导入。<br>项在秋季学期开学进行困难认定,未按时申请困难认定 | 一者《旧旅风内, 公<br>范围为我校家庭经送<br>飞助学贷款学生无多<br>上申请学费缓缴须<br>等缓缴审核进度。 |

4. 补充完成个人信息,选择申请原因。

共有情况

(1)"我已申请生源地国家助学贷款——其他金融机构贷款——上传贷款证明"、

(2) "我计划申请校园地国家助学贷款——上传家庭经济困难认定申请表"、

(3)"正在通过其他等其他方式解决——填写情况说明"。(根据实际情况情况提交审核)

#### 学生学费缓缴申请表

 查看办事指南
 流程图
 载入草稿
 保存草稿
 正式提交

| 学生学费缓缴申请表 |                        |              |              |              |                | ( | <b>])</b> 请注意,此事项; |
|-----------|------------------------|--------------|--------------|--------------|----------------|---|--------------------|
|           |                        | 学生学          | 费线           | 受缴申请表        |                |   |                    |
|           | 学号                     | 7205         | *            | 姓名           | 王鑫             | * |                    |
|           | 学院                     | 本科生院 (书院)    | *            | 身份证号         | 14103419940604 | * |                    |
|           | 现在年级                   |              |              | 专业           |                |   |                    |
|           | 专业                     |              |              |              |                |   |                    |
|           | 书院                     |              |              |              |                |   |                    |
|           | 联系方式                   | 18240894276  |              |              |                | * |                    |
|           | 申请原因                   | 已申请生源地国家助学贷款 | ¢.           |              | 8              | * |                    |
|           | 经办银行                   | 已申请生源地国家助学   | 貸款           |              |                | * |                    |
|           | 上传回执                   | 已申请校园地国家助学   | 贷款           |              |                | * |                    |
|           | 回执验证码                  | 计划申请校园地国家即   | 的学贷款         | 灾            |                | * |                    |
|           | 贷款金额                   | 正在通过自筹等其他方   | <b>示式解</b> 湯 | <del>史</del> |                | * |                    |
|           | 是否为学校认定的"家庭经<br>济困难学生" | 请选择          |              |              |                |   |                    |

## 5. 辅导员审核、副书记审核、学校审核。